# 為避免您的卡片遺失,建議完成記名程序!

開始網路記名

一卡通網站 > 普通卡記名 https://www.i-pass.com.tw/Miss

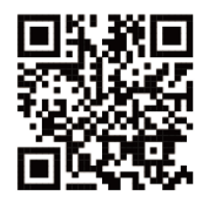

點選並同意個資及相關條款

輸入11碼(或16碼)一卡通卡號

填寫記名表單、身分證字號

※發證日期、發證地點、領補換類別欄位請填寫不留空即可

請法定代理人閱讀注意事項,並留下Email後點選下一步

上傳健保卡、學生證、以及清晰卡片正反面

※如無學生證請上傳戶籍謄本

完成! 確認送出,約十個工作天內以Email通知記名結果

【圖】網路記名流程

### 領餐規則及流程:

- 一、超商領餐規則
  - 1. 系統限制:
    - 數位餐食券限當日領餐:領餐資格限當日 23:59 前領取完畢。
    - 領取小白單後,如當日未在期限內完成兌換,資格不予以補發。
    - 同商店產製出之小白單,可帶至同一品牌超商使用,但請建議學生避免跨商店 兌領,以避免小白單遺失。
    - 系統已限制之不可兌領商品:
       7-11、全家、萊爾富超商之系統會阻擋菸、點數、代收使用餐食券折抵金額。
       OK超商限制系統只可兌換食物,不可兌領食物以外之商品。
    - 兌換經交易完成,不提供退貨、換貨服務。
    - 可使用超商為全台之便利商店,部分特殊店鋪可能無法兌領,請依超商公告為
       主。(如台鐵門市、部分學校、廠辦及商場店舖)及雖使用超商發票但為集團關係企業門市。
  - 2. 領餐商品限制: (已告知超商,超商店員需協助進行確認)
    - 應有主食,不得單一領取飲品。
    - 不得兌換食物以外之商品(如:菸、酒、遊戲點數)。
    - 不得兌換含糖飲料(如汽水、奶茶、可樂等)。
    - 不得兌換咖啡因飲品(如:咖啡、茶)。
  - 3. 一日預領多日餐
    - [注意] 如遇緊急狀況,教育局會依特殊情況開啟一日預領多日餐功能,可領取份數 不變,但可提前領取包含今天最多五天的份數。
    - 例如:小明所屬學校 3/1、3/2、3/3、3/4、3/5 可領餐,因疫情原因教育局開啟一 日預領多日餐模式時,小明 3/1 前往超商領餐時可於操作時選擇要領取的份 數,最多先可領到 3/5 的餐點。
  - 4.、小白單異常處理

如小白單在印製過程中發生卡紙、感熱紙用罄或印出之小白單條碼模糊無法使 用,可**請超商店員協助**,依各超商之補印機制辦理。

- 二、四大超商領餐流程
  - 1. 7-11: ibon 領餐
  - 2. 7-11: 手輸卡號、學號領餐
  - 3. 全家: FamiPort 領餐
  - 4. 萊爾富 : Life-ET 領餐
  - 5. OK: 櫃台 POS 機靠卡感應領餐

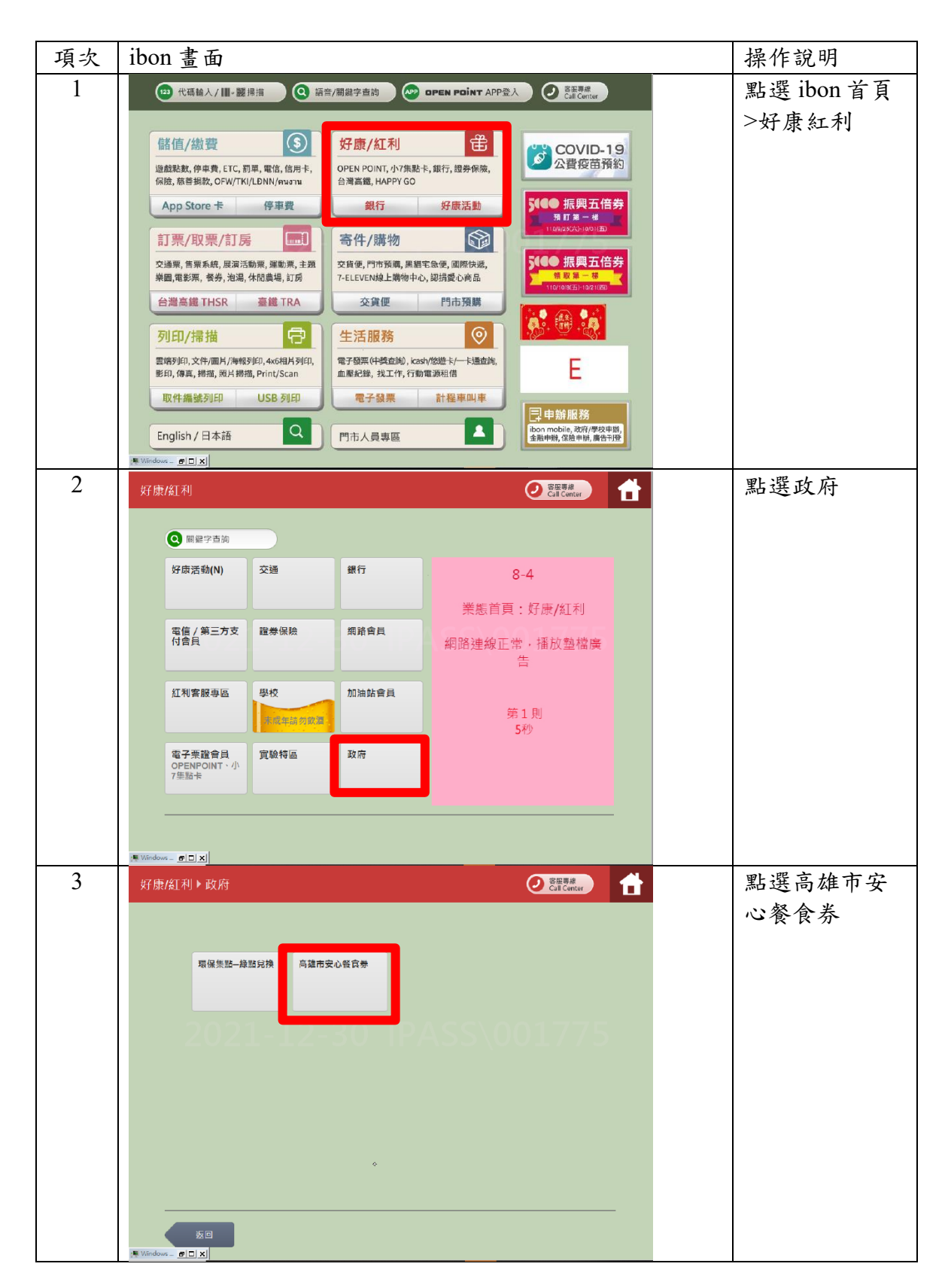

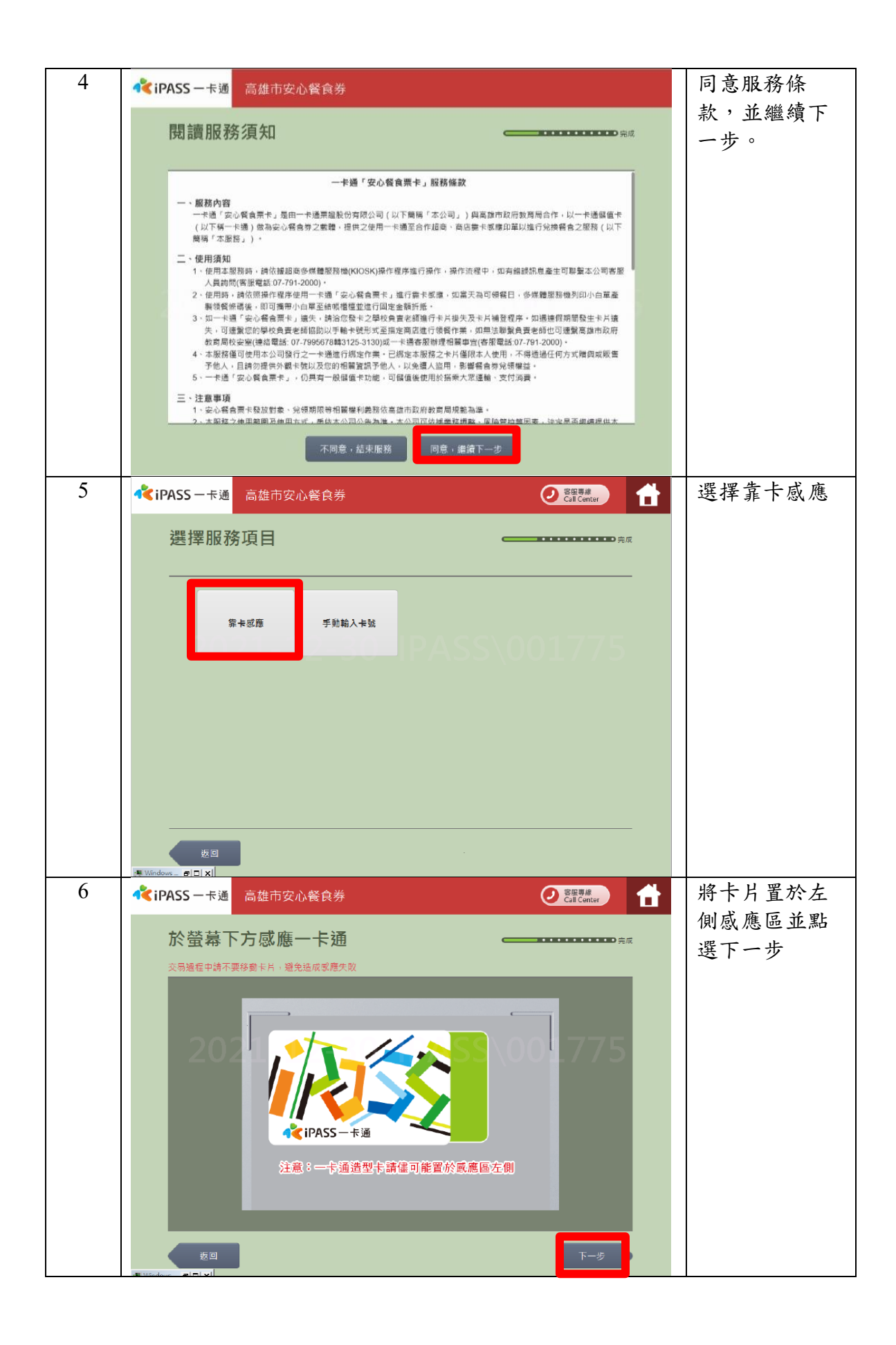

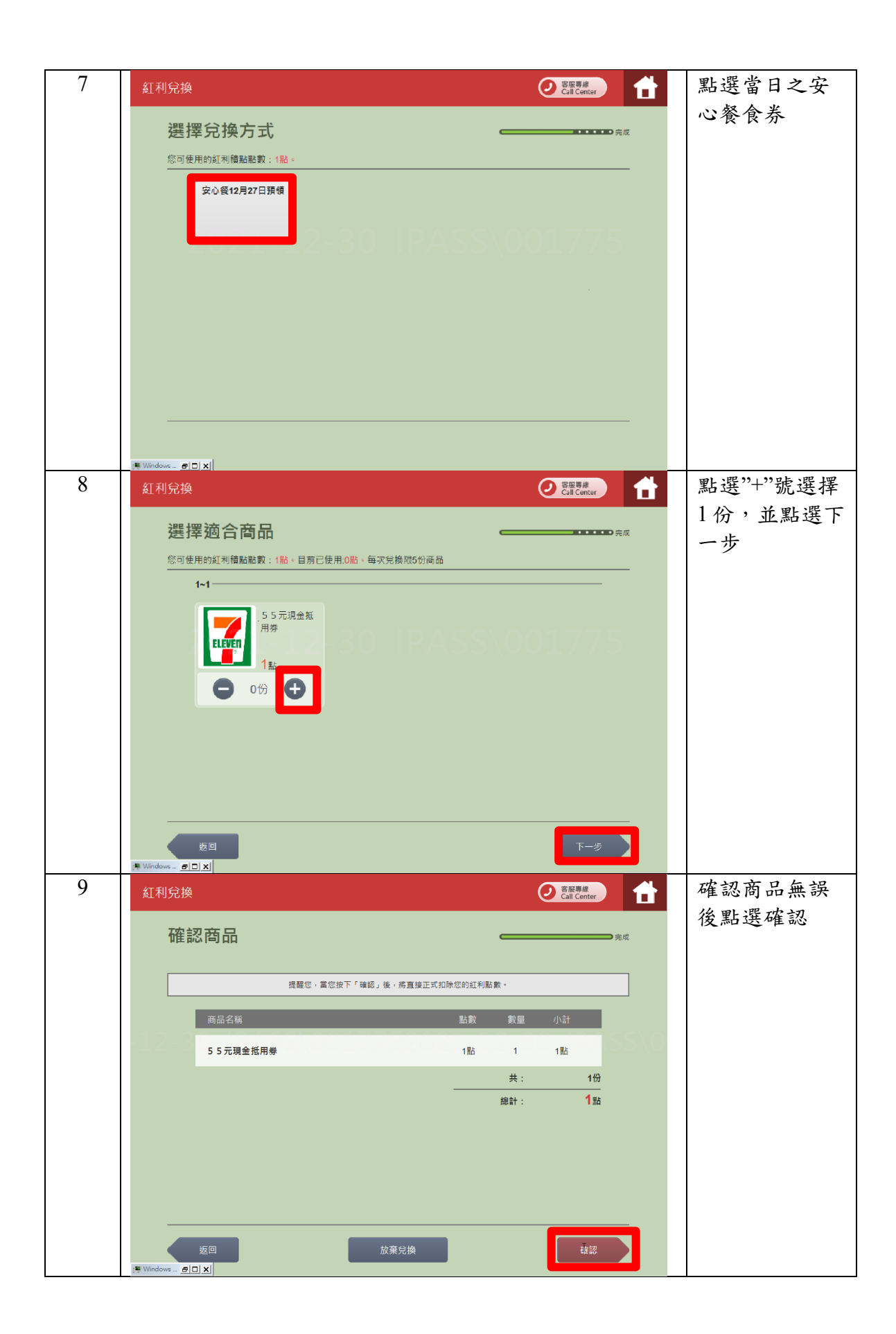

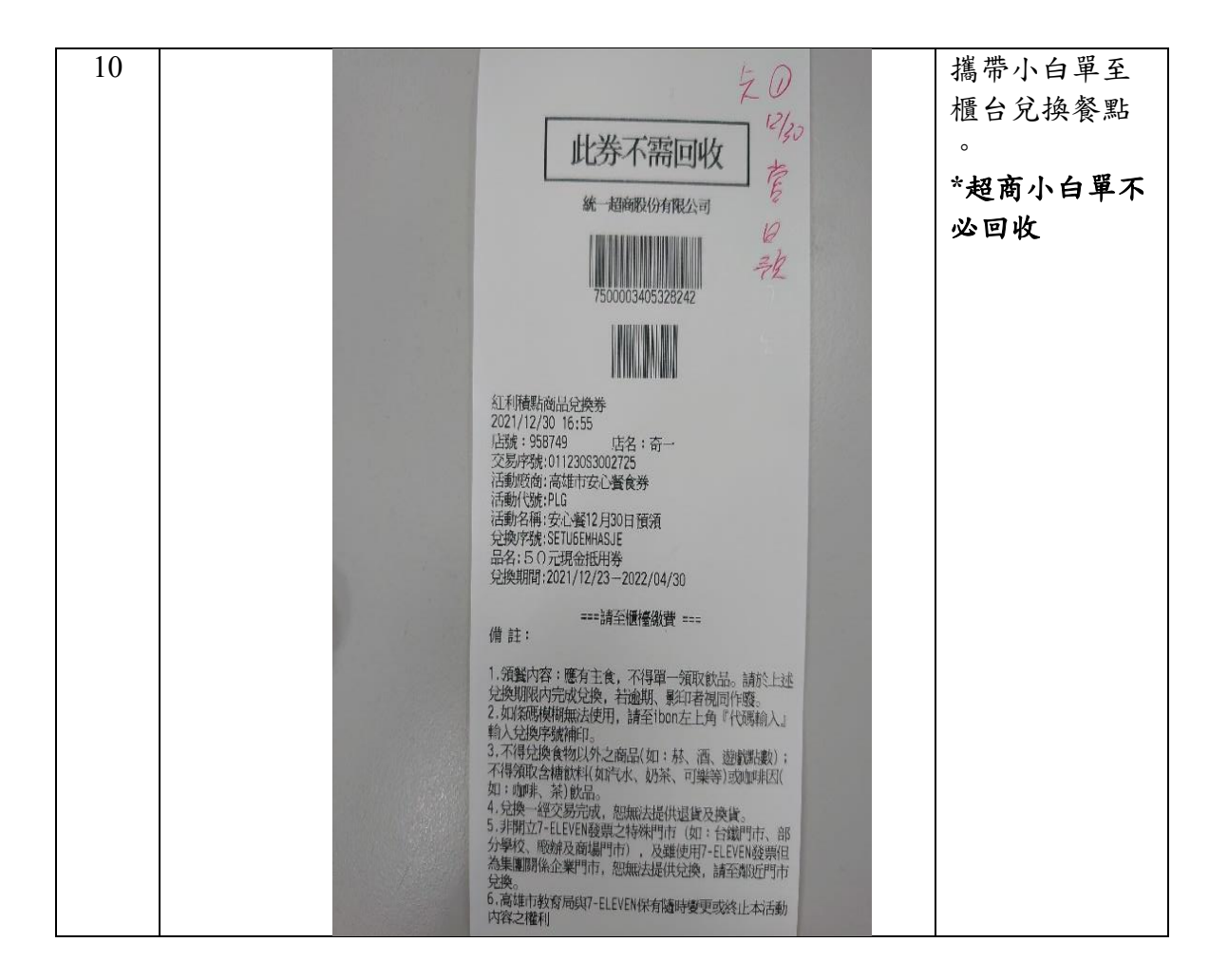

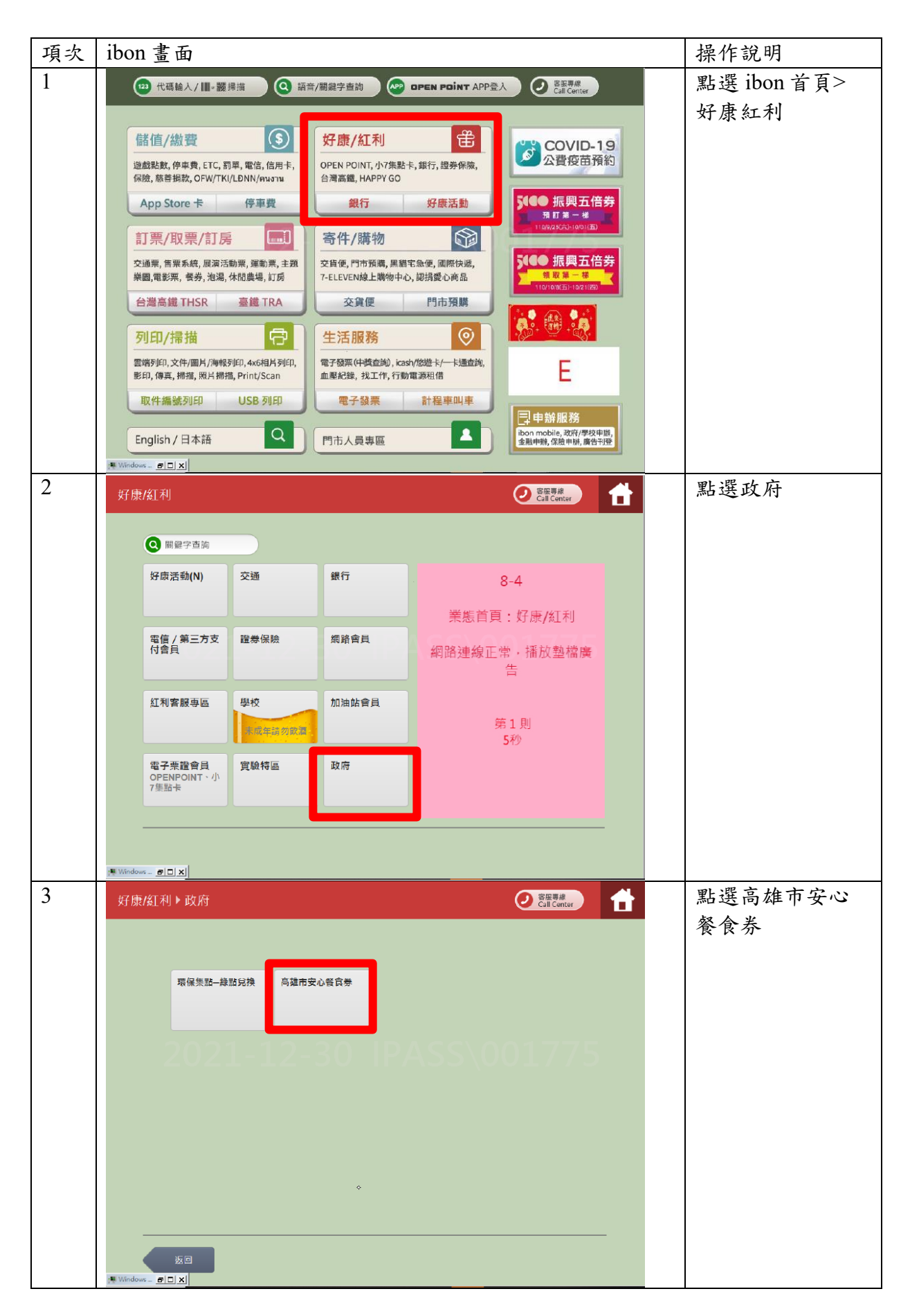

#### 第7頁/共16頁

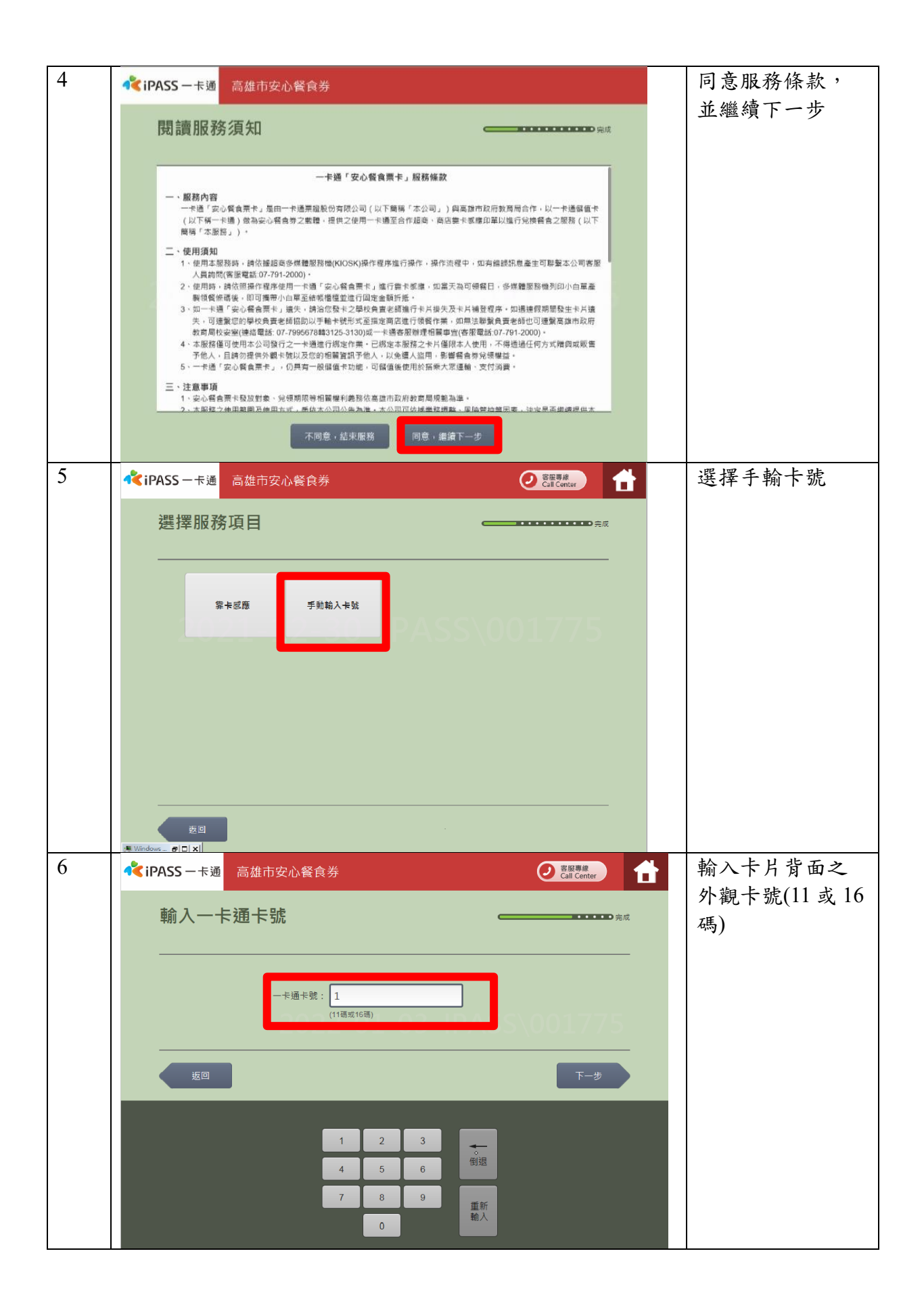

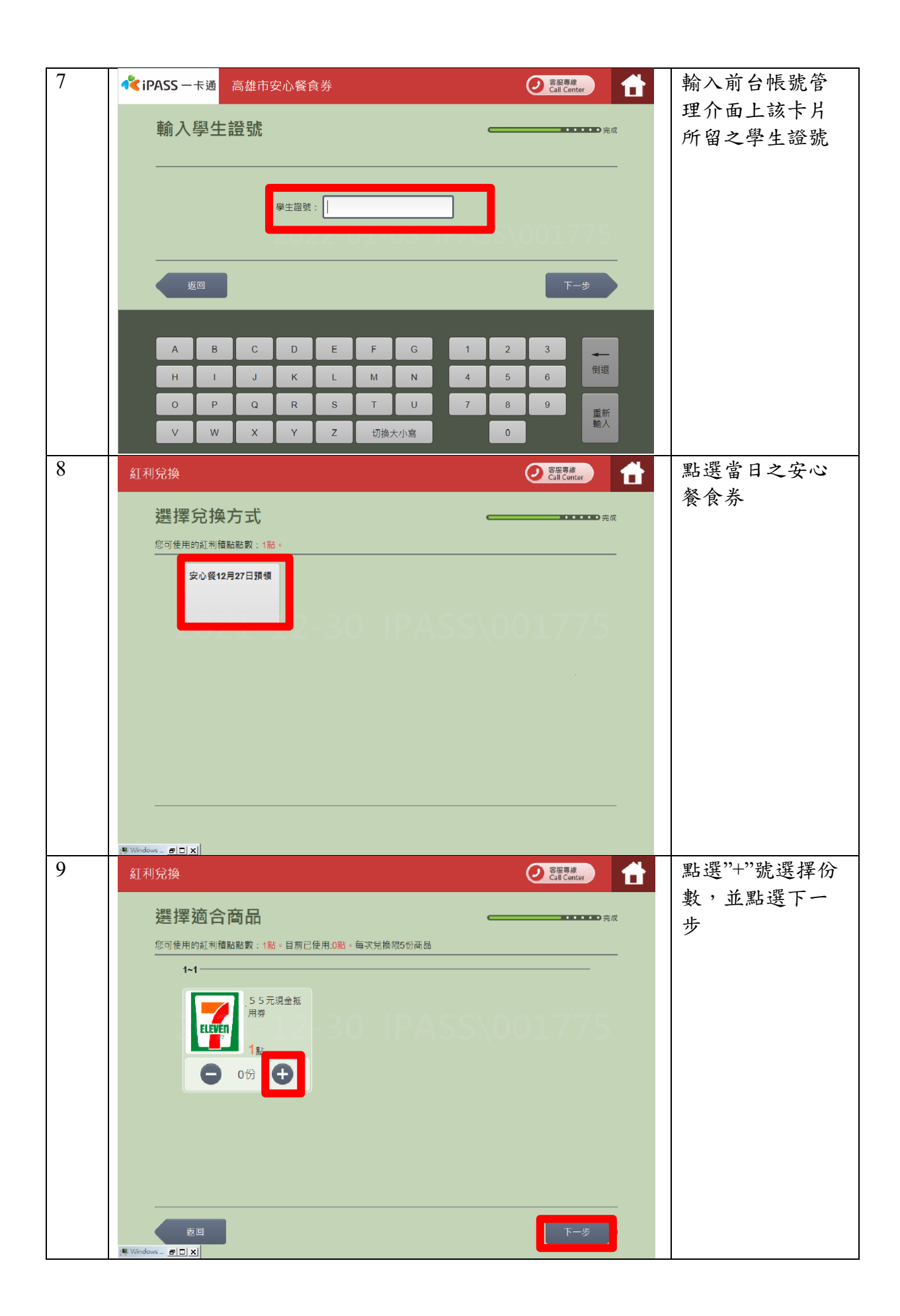

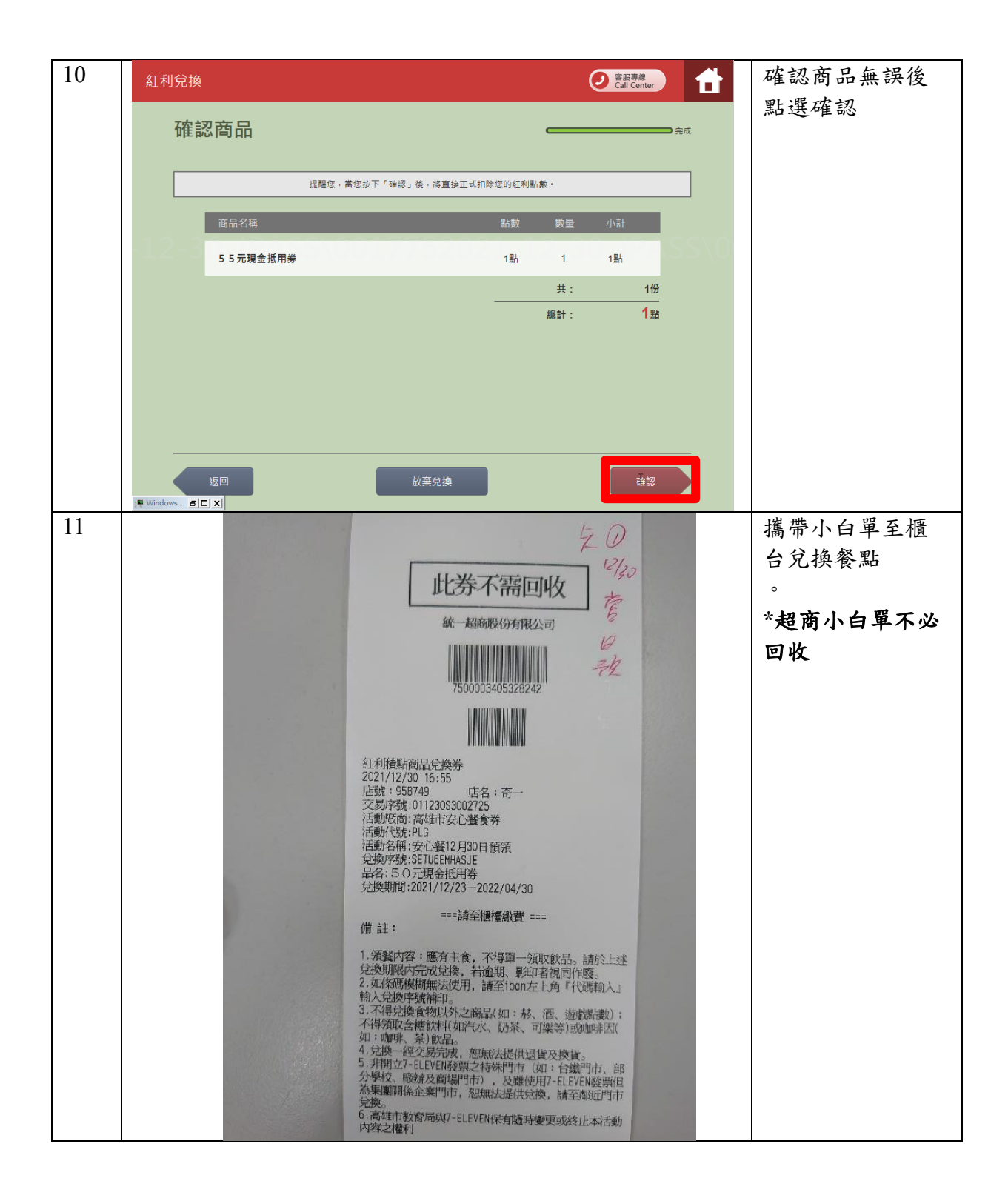

# 3. 全家: FamiPort 領餐

| 項次 | 全家 FamiPort 畫面                                                                                                    | 操作說明                    |
|----|----------------------------------------------------------------------------------------------------|-------------------------|
| 1  | 服務課理語 へ My FamiPort APP  しanguage  そ  こ  で ま  の  の  の  の  の  の  の  の  の  の  の  の  の                                                                                                    | 點選 FamiPort<br>首頁>紅利    |
|    | <complex-block>  ALT ALT   BUTUPORE   BUTUPORE</complex-block> |                         |
| 2  |                                                                                                    | 點選數位安心餐                 |
|    |                                                                                                    | 食券                      |
|    |                                                                                                    |                         |
|    | 2022/01/13                                                                                                    |                         |
| 3  |                                                                                                    | 點選已閱讀餐食<br>卡條款並點選同<br>意 |
|    | 日<br>日<br>日<br>日<br>日<br>日<br>部<br>問<br>識<br>体<br>軟<br>同<br>意                                                                                                    |                         |
|    | 2022/01/13<br>20:01                                                                                                    |                         |

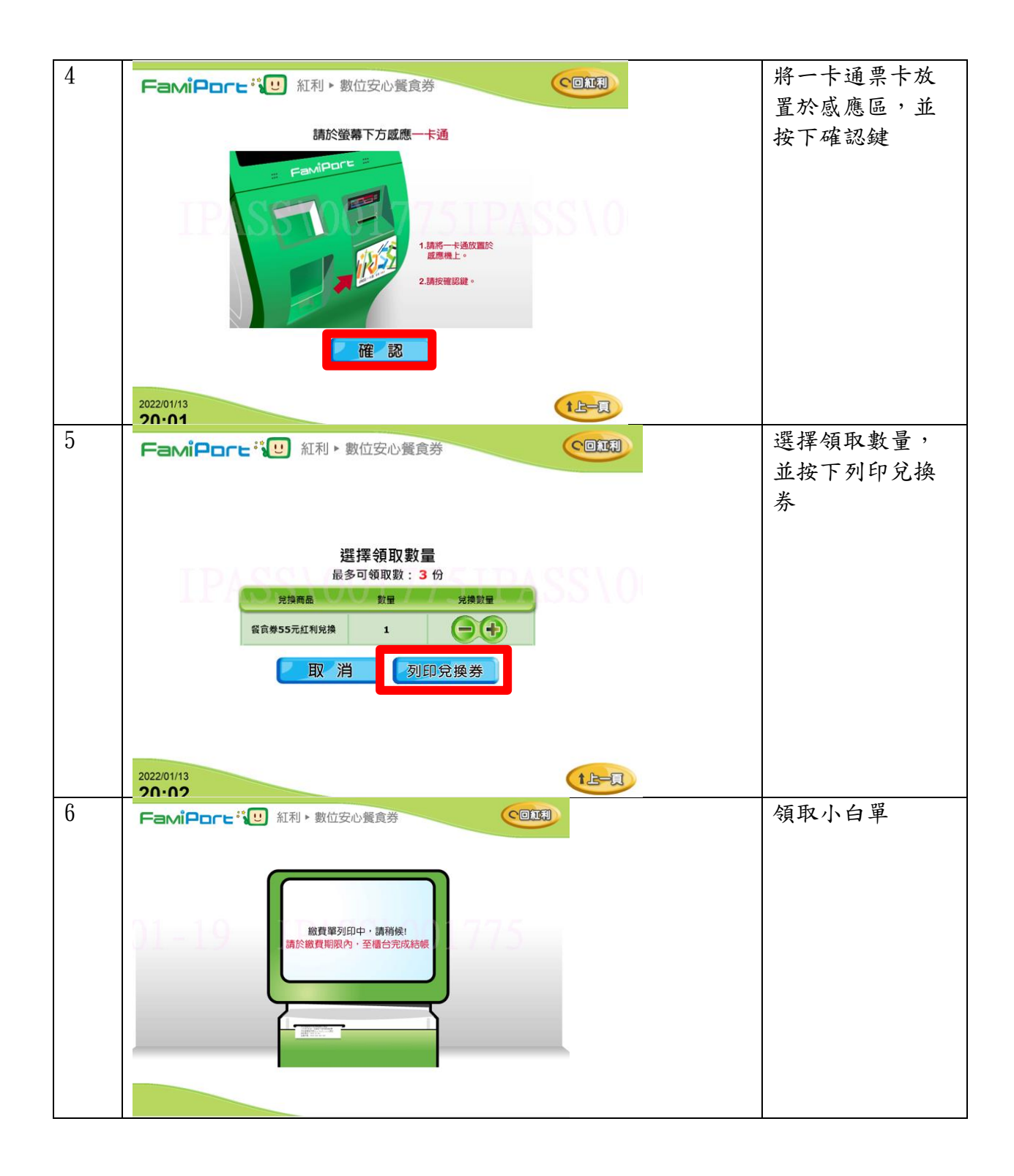

| 7 |                                                               | 領取小白單,並  |
|---|---------------------------------------------------------------|----------|
|   | Family                                                        | 依小白單上之條  |
|   | 此單據需回收不需投庫                                                    | 碼至櫃檯領餐。  |
|   | 全家便利商店FamiPort                                                | *超商小白單不必 |
|   | 紅利商品兌換單                                                       | 回收       |
|   | HE0010577412A22B27Y*                                          |          |
|   | 紅利条統兌換須知 Na                                                   |          |
|   | 類別:紅利系統<br>面曰: 宋心餐食兌換券                                        |          |
|   | 店時: 009916 店名: 9916測試機<br>本島医時: 21800105774                   |          |
|   | 商品名稱:55元安心餐食券<br>台晉曰期:2022/01/29                              |          |
|   | 兌換種類:折價券<br>步換種類:55 元                                         |          |
|   | 初間運動: 2022-01-27 09:50:03<br>対印日期: 2022-01-27 23:59:59        |          |
|   | 全線紅利系統兒換注意事項<br>全家紅利系統兒換注意事項<br>通常中國。握有主意,不得單一領取飲品            |          |
|   | 1. 强震内在,运行工作。<br>。請於上述兒換期限内完成兒換,若逾期、                          |          |
|   | 影印着倪向FF殿。<br>2. 不得兌換食物以外之商品(如:菸、酒、遊<br>2. 不得兌換食物以外之商品(如:菸、酒、遊 |          |
|   | 嚴躬數(),不得預以自加強以代加啡、茶)飲 <u>有</u><br>茶、可樂等)或咖啡因(如:咖啡、茶)飲         |          |
|   | 品。<br>3. 兌換經交易完成, 恕無法提供退貨及換貨。                                 |          |
|   | 4.非開立全家便利商店之村然后部(站)及離使<br>店舗、部分學校、廠辦及商場店舗)及離使                 |          |
|   | 用全家便利商店發票但為票團關係定案//目標<br>,                                    |          |
|   | 5. 高雄市政府教育局與主家医利司店 机石榴石 警察更或終止本活動內容之權利。                       |          |
|   |                                                               |          |

## 4. 萊爾富 : Life-ET 領餐

| 項次 | 萊爾富 Life-ET 畫面                                                                                                    | 操作說明       |
|----|----------------------------------------------------------------------------------------------------|------------|
| 1  | 紅利・會員 👻 - 総費・代收 💲 - 點数・儲值 € - 娛樂・購票 🖕                                                                                                    | 點選 Life-ET |
|    | HiCard · 信用卡紅科 · 鑽點會 置心視鏡 · 代碼證費 · 補單(倍 App Store キ · 炭稽點数 キ , 高福 · 台福 · 留光 · 統聯 · 和<br>員 · PIN略思想绘想 · 成万點物 用卡、现象卡本 · 電話費 · 電費 · 资格最高的 · 考報解系示 · 總國 ② 卡 · 常常可能 · 资格 · 行後 · 信格 · 活動 · 创作 · 言言 · 资格 · 信格 · · 活動 · 公司 · · 资格 · · 信格 · · · · · · · · · · · · · · · ·                                                                                                    | 首頁>紅利・會員   |
|    | 交通罰款、汽燃費、有線電視 專區                                                                                                    |            |
|    | PHN高兴論 行動程器 聚合調整 久通習器 App Store 議務届行士 其面 台頭                                                                                                    |            |
|    | 休息・旅遊 ○ 網路・預購 ◎ 甲糖・下離 □ 生活・服務 ※     ま理問事・読字SPA・知識多・      最佳用用・範奏 N 単元      まま      まま     まま      まま      まままままま |            |
|    | 在國國國,成品房,委員務局。 斯明回國的"何已時回加加國語"為 文门》的"當個世界與國國"將 作"當我已來"國國國國自一也此一<br>國際政制 國民主義 特許會 、 客口臺灣國<br>派創業界,其他集長                                                                                                    |            |
|    | <u>1回発展 構築200 用点調整 開発場際 電子空源 相片汗印 丸気水 基本学</u>                                                                                                    |            |
|    | COVID-13 公 yahoof 治面                                                                                                    |            |
|    | 2008 27 mm X Y A A A A A A A A A A A A A A A A A A                                                                                                    |            |
|    | 商品提貨券 品质原因 经 經濟包 医 服皮脂物 國語学者的 Q                                                                                                    |            |
| 2  |                                                                                                    | 點選安心餐食券    |
|    |                                                                                                    | 專區         |
|    |                                                                                                    |            |
|    |                                                                                                    |            |
|    | 私教教授 紅利 紅利 銀行 PIN碼<br>「新教教授」「信用卡 網路會員 活動兌換區 活動兌換區                                                                                                    |            |
|    |                                                                                                    |            |
|    |                                                                                                    |            |
|    |                                                                                                    |            |
|    | Cate 間前下 於市 # # # # # # # # # # # # # # # # # #                                                                                                    |            |
|    |                                                                                                    |            |
| 3  |                                                                                                    | 點選餐食券列印    |
|    |                                                                                                    |            |
|    |                                                                                                    |            |
|    |                                                                                                    |            |
|    |                                                                                                    |            |
|    | 列印 補印                                                                                                    |            |
|    |                                                                                                    |            |
|    |                                                                                                    |            |
|    |                                                                                                    |            |
|    |                                                                                                    |            |
| 4  |                                                                                                    | 閱讀安心餐食票    |
|    | - 卡通「安心餐食栗卡」服務條款                                                                                                    | 卡條款並點選同    |
|    | 一、服務内容<br>1、一卡通「定心餐食業卡」是由一卡通票溢起份有限公司(以下標係「本公司」)創業進売設備約面局合                                                                                                    | 意          |
|    | 作。以一卡通聲信卡(以下第一卡通)做為安心發音表之電體,提供之使用一卡通至合作超高,高店裏卡<br>感過印單以進行投換餐食之服器(以下簡稱「本服器」)。<br>一 4年10年4年                                                                                                    |            |
|    | - 、 に パース 和<br>1、 使用 本 堅 指 、 第 作 種 超 部 多 、 質 種 超                                                                                                    |            |
|    | 2、使用時,請 依照操作程序使用一卡通「安心氣食栗卡」進行量卡來應, 如當天為可領氣日,多須體聚路<br>轉列印小白單產製領氣條碼後, 即可攜帶小白單亞結準體電型進行固定金顯所抵。                                                                                                    |            |
|    | 3、如一卡德·安心発育展示、進失、道治信号中立學成良量支援通道方卡托伊天市大相違短者。如進豐智淵<br>居發生卡托進失。可建築信約學成良量支援這款以手續卡提前完美指定酒店進行商餐店等。反應法證整負<br>實老領也可是實素就而近於常素同時交流(建造電話G/7995678#1325-3130)成一个核量各個時間開算                                                                                                    |            |
|    | (合用電話24/1/31-4.000)*<br>4 - 本務議會受用主公司發行之一卡通進行規定作業,已就定本服務之卡片僅原本人使用。不得透過任何方<br>式滑削或販売予約4、目前初提供分戰卡程以及估於相斷重訊予他人、以20日,基礎都會無以3時個                                                                                                    |            |
|    | 益。<br>5、一卡通「安心餐食業卡」,仍具有一般儲值卡功能,可儲值後使用於 搭架大眾運輸、支付消費。                                                                                                    |            |
|    |                                                                                                    |            |
|    |                                                                                                    |            |

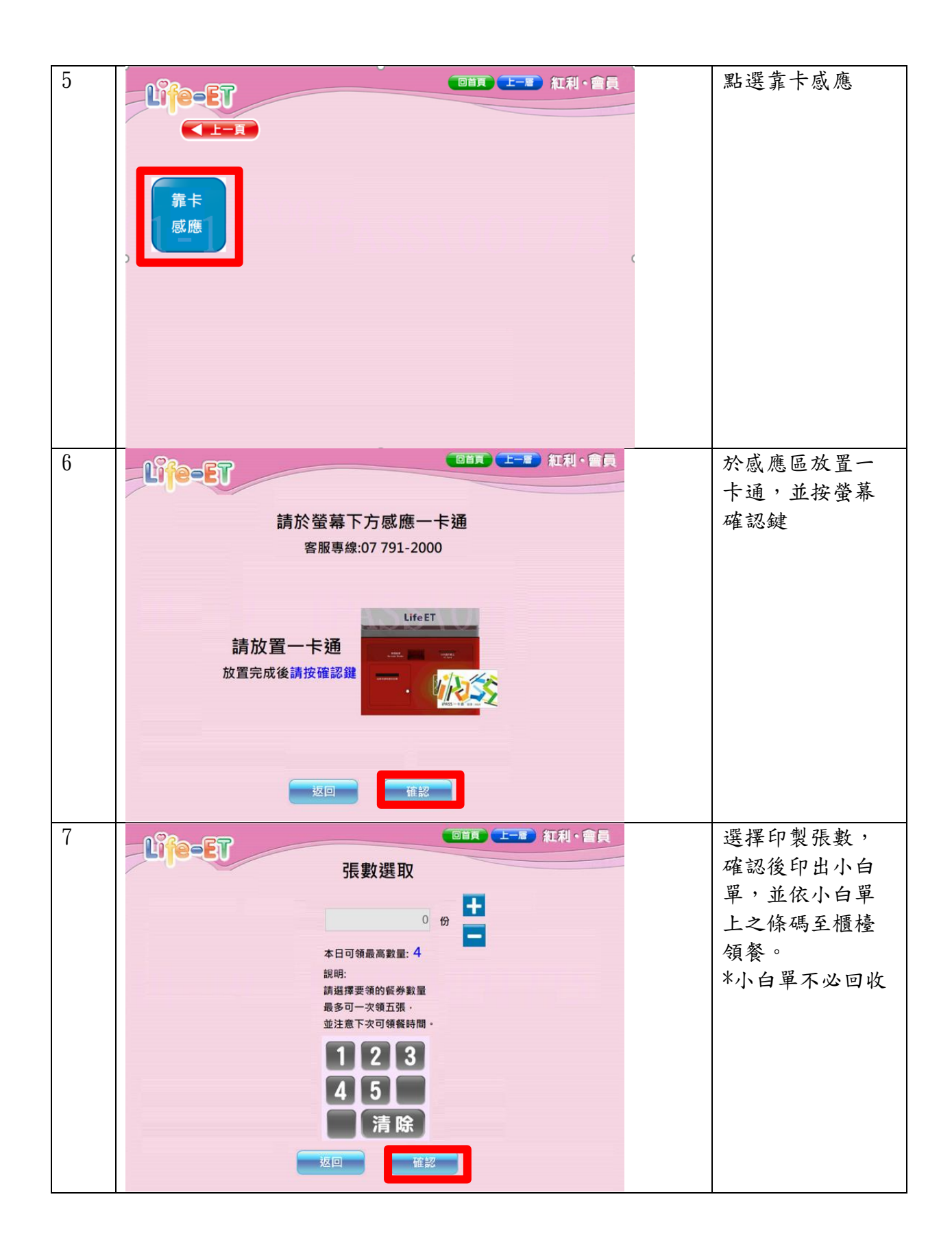

#### 5.0K: 櫃台 POS 機靠卡感應領餐

使用已綁定之數位餐食卡,請超商店員協助靠卡感應領餐。靠卡感應後根據一卡 通回傳的領餐資格結果進行金額折抵並完成領餐。

正常流程

| 流程 | 1. 選擇商品   | 2. 遞出安心餐食券 | 3. 超商櫃台靠卡折抵 |
|----|-----------|------------|-------------|
| 說明 | 攜帶欲兌領之商品至 | 提供數位餐食卡給超商 | 超商店員協助將數位安  |
|    | 櫃台處。      | 店員,並清楚告知欲使 | 心餐食卡於櫃檯靠卡感  |
|    |           | 用數位安心餐食券領  | 應,並確認是否可進行  |
|    |           | 餐。         | 折抵,如可折抵即完成  |
|    |           |            | 領餐流程。       |

失敗流程

| 流程 | 1. 選擇商品   | 2. 遞出安心餐食券 | 3. 超商櫃台靠卡折抵 |
|----|-----------|------------|-------------|
| 說明 | 攜帶欲兌領之商品至 | 提供數位餐食卡給超商 | 超商店員協助將數位安  |
|    | 櫃台處。      | 店員,並清楚告知欲使 | 心餐食卡於櫃檯靠卡感  |
|    |           | 用數位安心餐食券領  | 應,如無法領餐,超商  |
|    |           | 餐。         | 店員會告知錯誤訊息給  |
|    |           |            | 學生不可領餐之原因。  |